## NOTA DE DEVOLUÇÃO AO FORNECEDOR CLUBE MELISSA

Linx

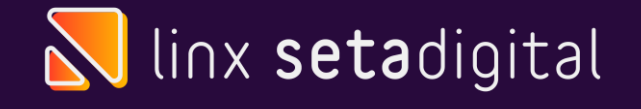

## Nota de Devolução ao Fornecedor Grendene

### Lembrando que Melissa não emite PRÉ-NOTAS

Lembrando que ao fazer a devolução ao Fornecedor Grendene, tem dois fornecedor Grendene, **Grendene Sobral -> código 108 e Grenene Fortaleza -> código 106**.

Para iniciar o processo, acesse o SetaERP -> Módulo Retaguarda -> Menu Estoque -> **Devolução ao Fornecedor** 

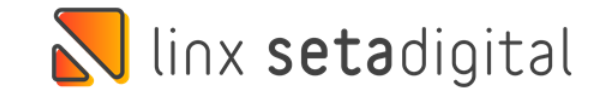

| Marcar Defeito  | Drodutos             |                  |                  | 0         |
|-----------------|----------------------|------------------|------------------|-----------|
| Importar Coleta | Marca                |                  |                  | <b>``</b> |
| Relatórios      | Fornecedor Produto   |                  |                  |           |
| ▶ Fechar        | Empresa              | 01 - TESTE CM    | IGUATEMI (CE)    | <u>a</u>  |
|                 | Representante        |                  |                  | Q         |
|                 | Nota Fiscal          |                  |                  |           |
|                 | Operação             | Todos            | -                |           |
|                 | Status               | Na Loja          | •                |           |
|                 | Coleta               | Todos            | -                |           |
|                 | Complemento Status   |                  | -                |           |
|                 | Crédito              | Todos            | -                |           |
|                 | Data Devolução       | 01/04/2019       | Q,               |           |
|                 |                      | 31/03/2022       | Q                |           |
|                 | Defeito              |                  |                  | -         |
|                 |                      |                  |                  |           |
|                 | 2. Marcar os Produto | os com Nota Fisc | al de Entrada —— |           |
|                 | Fornecedor           | 00000106 - GRE   | NDENE S-A (6)    | Q         |
|                 |                      |                  |                  |           |
|                 |                      |                  |                  |           |
|                 |                      |                  |                  |           |
|                 |                      |                  |                  |           |

## Filtros para Devolução

Na tela de Devolução ao Fornecedor é **obrigatório marcar esses dois filtros EMPRESA e FORNECEDOR**, realize os filtros:

• Empresa: A qual será efetuada a emissão da nota e que deverá estar na empresa que vai gerar a nota

• Fornecedor: Indústria para qual o produto com defeito será devolvido

Após os filtros selecionados, clique em F8-Filtrar

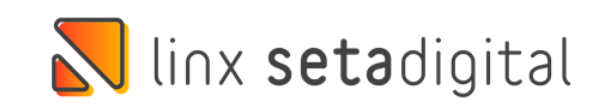

### 🥄 Produtos com defeito - Registros: 0000000338 👘

| F3-Devolver                 | Código   | Descrição                       | Referência   | Cor                | Otde  | Venda     | Custo    | Operação | Status     | Loia   | Х                       |
|-----------------------------|----------|---------------------------------|--------------|--------------------|-------|-----------|----------|----------|------------|--------|-------------------------|
| F4-Devolver Cliente         | 01980732 | MEL HARMONIC CHROME II INF      | 32584        | S:BEGE/OURO        | 1     | 99,90     | 43,28    | Defeito  | Na Loja    | 01     | 1                       |
| F5-Baixar                   | 01685029 | MEL VIXEN INF                   | 32503        | S:VIDRO/BRANC      | 1     | 199,90    | 84,03    | Defeito  | Na Loja    | 01     | ☑                       |
| F6-Baixar Manual            | 01776032 | MEL VIXEN INF                   | 32503        | S:ROSA GLITTER/    | 1     | 199,90    | 84,03    | Defeito  | Na Loja    | 01     | ~                       |
| F7-Baixa Perda              | 02454136 | MELISSA ANNE SANDAL AD          | 33548        | VERMELHO           | 1     | 119,90    | 51,94    | Defeito  | Na Loja    | 01     | ☑                       |
| Gerar Pré-nota              | 02454136 | MELISSA ANNE SANDAL AD          | 33548        | VERMELHO           | 1     | 119,90    | 51,94    | Defeito  | Na Loja    | 01     | ☑                       |
| Parmayar Dradutar           | 02254035 | MELISSA ARANHA 79 16 SPECIAL AD | 33400        | ROSA LEITOSO       | 1     | 189,90    | 69,51    | Defeito  | Na Loja    | 01     | ☑                       |
| Memover Producos            | 02254035 | MELISSA ARANHA 79 16 SPECIAL AD | 33400        | ROSA LEITOSO       | 1     | 189,90    | 69,51    | Defeito  | Na Loja    | 01     | ~                       |
| Importar Coleta             | 02218038 | MELISSA BABE AD                 | 32944        | S:VERMELHO/VE      | 1     | 89,90     | 36,79    | Defeito  | Na Loja    | 01     | $\overline{\mathbf{v}}$ |
| Estorno de NF-e             | 02421635 | MELISSA BEACH SLIDE FLOWER + Y. | 33565        | VERMELHO TRAI      | 1     | 269,90    | 113,36   | Defeito  | Na Loja    | 01     | ~                       |
| Consultar NF                | 02274337 | MELISSA BECKY AD                | 32818        | VERMELHO STYL      | 1     | 199,90    | 77,91    | Defeito  | Na Loja    | 01     | ☑                       |
| Marcar Defeito              | 02039935 | MELISSA BEIGE AD                | 32682        | PRETO OPACO        | 1     | 119,90    | 51,94    | Defeito  | Na Loja    | 01     | ◄                       |
| Ver Registro                | 01631735 | MELISSA BOEMIA AD               | 31753        | S:BEGE/BEGE        | 1     | 159,90    | 51,94    | Defeito  | Na Loja    | 01     | ~                       |
| Ver Movimentação            | 02285737 | MELISSA BUBBLE UP AD            | 33323        | S:AMARELO/BEC      | 1     | 199,90    | 77,68    | Defeito  | Na Loja    | 01     | ~                       |
|                             | 02402437 | MELISSA CAMPANA PAPEL VII SP AE | 31512        | VERMELHO STYL      | 1     | 179,90    | 69,26    | Defeito  | Na Loja    | 01     | ~                       |
| ver <u>D</u> isponibilidade | 02029635 | MELISSA DANCE + SALINAS AD      | 32742        | S:AMARELO/BEC      | 1     | 179,90    | 77,91    | Defeito  | Na Loja    | 01     | ~                       |
| <u>G</u> erar Conserto      | 02378435 | MELISSA ESSENTIAL CLASSY AD     | 33409        | BEGE VIK DOCH      | 1     | 129,90    | 51,94    | Defeito  | Na Loja    | 01     | ~                       |
| Gerar <u>C</u> rédito       | 02378436 | MELISSA ESSENTIAL CLASSY AD     | 33409        | BEGE VIK DOCH      | 1     | 129,90    | 51,94    | Defeito  | Na Loja    | 01     | ~                       |
| Informações Coleta          | 02378439 | MELISSA ESSENTIAL CLASSY AD     | 33409        | BEGE VIK DOCH      | 1     | 129,90    | 51,94    | Defeito  | Na Loja    | 01     | •                       |
| Exportar Excel              | 02374933 | MELISSA ESSENTIAL CLASSY PLATEC | 33410        | PRETO OPACO        | 1     | 209,90    | 82,24    | Defeito  | Na Loja    | 01     | ~                       |
| Imprimir                    | 02375335 | MELISSA ESSENTIAL CLASSY PLATEC | 33410        | BEGE SABUGO D      | 1     | 209,90    | 82,24    | Defeito  | Na Loja    | 01     | ~                       |
|                             | 02301435 | MELISSA ESSENTIAL MIX SANDAL AD | 33305        | S:BEGE/BEGE        | 1     | 119,90    | 50,38    | Defeito  | Na Loja    | 01     | ~                       |
| rechar                      | 02225536 | MELISSA ESSENTIAL NEW FEMME AD  | 32951        | LILAS LATIKA DO    | 1     | 119,90    | 43,28    | Defeito  | Na Loja    | 01     | ~                       |
|                             | 02341235 | MELISSA ESSENTIAL NEW FEMME BC  | 33362        | ROSA CAMEO PI      | 1     | 129,90    | 56,27    | Defeito  | Na Loja    | 01     | V                       |
|                             |          | Valo                            | or total dos | registros selecior | nados | 16.299,00 | 6.548,74 | Quant    | idade de r | egistr | os s                    |
|                             |          |                                 |              |                    |       |           |          |          |            |        |                         |

## Produtos com Defeitos

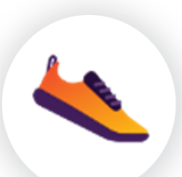

Na tela de Produtos com defeito, selecione todos os produtos e em seguida clique em **Ver Disponibilidade** para verificar a conclusão da devolução.

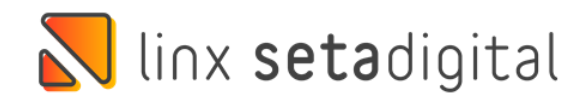

## Relação de Produtos Devolvidos

| ver         | Código Descrição       |                               | Referência Cor    | C        | tde 1 | Venda   | Custo | Operaçã | io Status | C.Status | Nota F | scal Loja | X | ŀ |
|-------------|------------------------|-------------------------------|-------------------|----------|-------|---------|-------|---------|-----------|----------|--------|-----------|---|---|
| ver Cliente | 02343641 MELISSA BEA   | CH SLIDE + MICKEY A           | N 33394 BEGE      | TRANSPAR | 1     | 169,90  | 62,46 | Defeito | Na Loja   |          |        | 05        | V | 5 |
|             | 💦 Relação de produ     | utos devolvidos               |                   |          |       |         |       |         |           |          |        | 05        | 2 | 5 |
| r Manual    |                        |                               |                   |          |       |         |       |         |           |          |        | 05        | V |   |
| Perda       | ▶ F5-Emitir a Nota     |                               | Totalizador       |          |       | NF      | Sa    | ldo A   | Devolver  | Total    | -      | 05        | 2 |   |
| -nota       | Gerar Espelho          | 31686 - MELISSA MA            | AR AD             |          |       | 0013707 | 51    | 6       | 2         | 113,     | 64     | 05        | V | 5 |
| edutor.     | Imprimir Espelho       | 31686 - MELISSA M/            | AR AD             |          |       | 0106829 | 4     | 2       | 1         | 56,      | 82     | 05        | V | 1 |
| 9.)         | ▶ <u>V</u> er detalhes | 31735 - MINI MELIS            | SA FLOX INF       |          |       | 0013825 | 82    | 4       | 1         | 44,      | 54     | 05        | 4 |   |
|             | Fechar                 | 31754 - MELISSA BE            | ACH SLIDE AD      |          |       | 0014643 | 16    | 3       | 1         | 44,      | 54     | 05        | 2 |   |
|             |                        | 31909 - MELISSA FLO           | OX UNISSEX AD     |          |       | 0014830 | 75    | 1       | 1         | 56,      | 82     | 05        | ~ |   |
|             |                        | 32326 - MELISSA CA            | RIBE VERAO + SAL  | NAS AD   |       | 0012763 | 39    | 3       | 1         | 53,      | 03     | 05        | 2 | 1 |
|             |                        | 32337 - MELISSA MAR SANDAL AD |                   |          |       | 0114318 | 13    | 4       | 1         | 41,      | 66     | 05        | 1 |   |
|             |                        | 32338 - MELISSA UL            | ITSA SNEAKER AD   |          |       | 0014646 | 46    | 1       | 1         | 66,      | 81     | 05        | 1 | 1 |
|             |                        | 32409 - MINI MELISS           | SA POSSESSION INF | F.       |       | 0013861 | 80    | 3       | 1         | 44,      | 54-    | 05        | 2 | 1 |
| 1           |                        | 32409 - MINI MELISS           | SA POSSESSION INF | ¢.       |       | 0014440 | 36    | 4       | 2         | 100,     | 16     | 05        | 5 | 1 |
|             |                        | 32410 - MINI MELISS           | SA POSSESSION BB  |          |       | 0012961 | 76    | 3       | 1         | 30,      | 30     | 05        | 2 | 1 |
|             |                        | 32548 - MELISSA KIC           | CK OFF AD         |          |       | 0014424 | 69    | 3       | 1         | 94       | 69     | 05        | 1 |   |
|             |                        | 32690 - MINI MELISS           | SA MAR SANDAL IN  | JF .     |       | 0013956 | 85    | 4       | 1         | 44,      | 66     | 05        | 7 | 1 |
|             |                        | 32763 - MELISSA FLO           | OX III SNAKE AD   |          |       | 0012771 | 63    | 2       | 1         | 64,      | 39     | 05        | 2 | 1 |
|             |                        | 32823 - MELISSA KIC           | CK OFF SANDAL AD  | 5        |       | 0014623 | 42    | 2       | 1         | 85,      | 38     | 05        | 2 | 1 |
|             |                        | 32898 - MELISSA ST            | REET AD           |          |       | 0012125 | 29    | 5       | 2         | 121,     | 22     | 05        | 2 |   |
|             |                        | 32945 - MELISSA WI            | DE SANDAL AD      |          |       | 0013651 | 30    | 3       | 1         | 53,      | 03     | 05        | 2 |   |
|             |                        | 32947 - MELISSA BE            | ACH SLIDE NEXT G  | EN AD    |       | 0014093 | 51    | 2       | 1         | 56,      | 82     | 05        | 2 |   |
|             |                        | 32950 - MELISSA WI            | DE AD             |          |       | 0013532 | 04    | 4       | 1         | 41,      | 66     | 05        | ~ | 1 |
|             |                        | 32978 - MINI MELIS            | SA STREET BB      |          |       | 0013308 | 74    | 2       | 1         | 45,      | 45     | 5         | 6 | 5 |
|             |                        | 32981 - MELISSA BO            | JEMIA + SALINAS A | D        |       | 0013863 | 02    | 2       | 1         | 53,      | 03 -   |           |   |   |
|             |                        |                               |                   |          |       |         |       | 246     | 65        | 3.853,   | 18     |           |   |   |

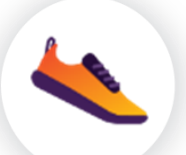

Todos os itens serão devolvidos conforme a **disponibilidade**.

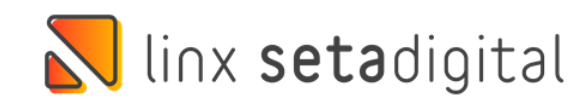

## Relação de Produtos Devolvidos

| ver         | Código Descrição       |                               | Referência Cor    | C        | tde 1 | Venda   | Custo | Operaçã | io Status | C.Status | Nota F | scal Loja | X | ŀ |
|-------------|------------------------|-------------------------------|-------------------|----------|-------|---------|-------|---------|-----------|----------|--------|-----------|---|---|
| ver Cliente | 02343641 MELISSA BEA   | CH SLIDE + MICKEY A           | N 33394 BEGE      | TRANSPAR | 1     | 169,90  | 62,46 | Defeito | Na Loja   |          |        | 05        | V | 5 |
|             | 💦 Relação de produ     | utos devolvidos               |                   |          |       |         |       |         |           |          |        | 05        | 2 | 5 |
| r Manual    |                        |                               |                   |          |       |         |       |         |           |          |        | 05        | V |   |
| Perda       | ▶ F5-Emitir a Nota     |                               | Totalizador       |          |       | NF      | Sa    | ldo A   | Devolver  | Total    | -      | 05        | 2 |   |
| -nota       | Gerar Espelho          | 31686 - MELISSA MA            | AR AD             |          |       | 0013707 | 51    | 6       | 2         | 113,     | 64     | 05        | V | 5 |
| edutor.     | Imprimir Espelho       | 31686 - MELISSA M/            | AR AD             |          |       | 0106829 | 4     | 2       | 1         | 56,      | 82     | 05        | V | 1 |
| 9.)         | ▶ <u>V</u> er detalhes | 31735 - MINI MELIS            | SA FLOX INF       |          |       | 0013825 | 82    | 4       | 1         | 44,      | 54     | 05        | 4 |   |
|             | Fechar                 | 31754 - MELISSA BE            | ACH SLIDE AD      |          |       | 0014643 | 16    | 3       | 1         | 44,      | 54     | 05        | V |   |
|             |                        | 31909 - MELISSA FLO           | OX UNISSEX AD     |          |       | 0014830 | 75    | 1       | 1         | 56,      | 82     | 05        | ~ |   |
|             |                        | 32326 - MELISSA CA            | RIBE VERAO + SAL  | NAS AD   |       | 0012763 | 39    | 3       | 1         | 53,      | 03     | 05        | 2 | 1 |
|             |                        | 32337 - MELISSA MAR SANDAL AD |                   |          |       | 0114318 | 13    | 4       | 1         | 41,      | 66     | 05        | 1 |   |
|             |                        | 32338 - MELISSA UL            | ITSA SNEAKER AD   |          |       | 0014646 | 46    | 1       | 1         | 66,      | 81     | 05        | 2 | 1 |
|             |                        | 32409 - MINI MELISS           | SA POSSESSION INF | F.       |       | 0013861 | 80    | 3       | 1         | 44,      | 54-    | 05        | 2 | 1 |
| 1           |                        | 32409 - MINI MELISS           | SA POSSESSION INF | ¢.       |       | 0014440 | 36    | 4       | 2         | 100,     | 16     | 05        | 5 | 1 |
|             |                        | 32410 - MINI MELISS           | SA POSSESSION BB  |          |       | 0012961 | 76    | 3       | 1         | 30,      | 30     | 05        | 2 | 1 |
|             |                        | 32548 - MELISSA KIC           | CK OFF AD         |          |       | 0014424 | 69    | 3       | 1         | 94       | 69     | 05        | 1 |   |
|             |                        | 32690 - MINI MELISS           | SA MAR SANDAL IN  | JF .     |       | 0013956 | 85    | 4       | 1         | 44,      | 66     | 05        | 1 | 1 |
|             |                        | 32763 - MELISSA FLO           | OX III SNAKE AD   |          |       | 0012771 | 63    | 2       | 1         | 64,      | 39     | 05        | 2 | 1 |
|             |                        | 32823 - MELISSA KIC           | CK OFF SANDAL AD  | 5        |       | 0014623 | 42    | 2       | 1         | 85,      | 38     | 05        | 2 | 1 |
|             |                        | 32898 - MELISSA ST            | REET AD           |          |       | 0012125 | 29    | 5       | 2         | 121,     | 22     | 05        | 2 |   |
|             |                        | 32945 - MELISSA WI            | DE SANDAL AD      |          |       | 0013651 | 30    | 3       | 1         | 53,      | 03     | 05        | 2 |   |
|             |                        | 32947 - MELISSA BE            | ACH SLIDE NEXT G  | EN AD    |       | 0014093 | 51    | 2       | 1         | 56,      | 82     | 05        | 2 |   |
|             |                        | 32950 - MELISSA WI            | DE AD             |          |       | 0013532 | 04    | 4       | 1         | 41,      | 66     | 05        | ~ |   |
|             |                        | 32978 - MINI MELIS            | SA STREET BB      |          |       | 0013308 | 74    | 2       | 1         | 45,      | 45     | 5         | 6 | 5 |
|             |                        | 32981 - MELISSA BO            | JEMIA + SALINAS A | D        |       | 0013863 | 02    | 2       | 1         | 53,      | 03 -   |           |   |   |
|             |                        |                               |                   |          |       |         |       | 246     | 65        | 3.853,   | 18     |           |   |   |

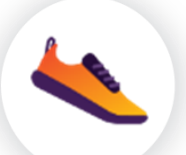

Todos os itens serão devolvidos conforme a **disponibilidade**.

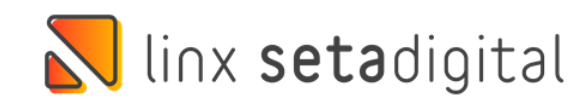

### Produtos com defeito - Registros: 000000338 F3-Devolver Código Descrição ReferênciCor Qtde Venda Custo Operação Status F4-Devolver Cliente 01980732 MEL HARMONIC CHROME 32584 S:BEGE/OU 99,90 43,28 Defeito Na Loja 01 F5-Baixar 01685029 MEL VIXEN INF 32503 S:VIDRO/BF 199,90 84,03 Defeito Na Loja 01 01776032 MEL VIXEN INF 32503 S:ROSA GLI 199,90 84,03 Defeito F6-Baixar Manual Na Loja 01 02454136 MELISSA ANNE SANDAL AD 33548 VERMELHC 119,90 51,94 Defeito Na Loja 01 F7-Baixa Perda 02454136 MELISSA ANNE SANDAL AD 33548 VERMELHC 119,90 51,94 Na Loja Defeito 01 Gerar Pré-nota 02254035 MELISSA ARANHA 79 16 SPI 33400 ROSA LEITC 1 189,90 69,51 Defeito Na Loja 01 Remover Produtos 02254035 MELISSA ARANHA 79 16 SPI 33400 ROSA LEITC 1 189,90 69,51 Defeito Na Loja 01 Importar Coleta 02218038 MELISSA BABE AD S:VERMELH 1 32944 89,90 36,79 Defeito Na Loja 01 Estorno de NF-e 02421635 MELISSA BEACH SLIDE FLO\ 33565 VERMELHC 1 269,90 113,36 Defeito Na Loja 01 Consultar NF 02274337 MELISSA BECKY AD 32818 VERMELHC 1 199,90 77,91 Defeito Na Loja 01 02039935 MELISSA BEIGE AD Marcar Defeito 32682 PRETO OPA 1 119,90 51,94 Defeito Na Loja 01 01631735 MELISSA BOEMIA AD 31753 S:BEGE/BEG 1 159,90 51,94 Defeito Na Loja 01 Ver Registro 02285737 MELISSA BUBBLE UP AD 33323 S:AMARELC 1 199,90 77,68 Defeito Na Loja 01 Ver Movimentação 02402437 MELISSA CAMPANA PAPEL 31512 VERMELHC 1 179,90 69,26 Defeito Na Loja 01 Ver Disponibilidade 02029635 MELISSA DANCE + SALINAS 32742 S:AMARELC 1 179,90 77,91 Defeito Na Loja 01 Gerar Conserto 02378435 MELISSA ESSENTIAL CLASS) 33409 BEGE VIK D 129,90 51,94 Defeito Na Loja 01 Gerar Crédito 02378436 MELISSA ESSENTIAL CLASS) 33409 BEGE VIK D 129,90 51,94 Defeito Na Loja 01 02378439 MELISSA ESSENTIAL CLASS) 33409 BEGE VIK D 129,90 51,94 Defeito Informações Coleta Na Loja 01 02374933 MELISSA ESSENTIAL CLASS\ 33410 PRETO OP/ Na Loja 209,90 82.24 Defeito 01 Exportar Excel 02375335 MELISSA ESSENTIAL CLASS\ 33410 BEGE SABU 209,90 82,24 Defeito Na Loja 01 Imprimir 02301435 MELISSA ESSENTIAL MIX SA 33305 S:BEGE/BEC 119,90 50,38 Defeito Na Loja 0 Fechar 02225536 MELISSA ESSENTIAL NEW FE 32951 LILAS LATIK 119,90 43,28 Defeito Na Loja 01

## Relação de Produtos Devolvidos

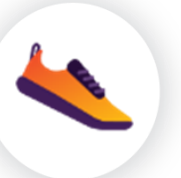

Verificada a disponibilidade, retorne a tela anterior e clique em **F3-Devolver** 

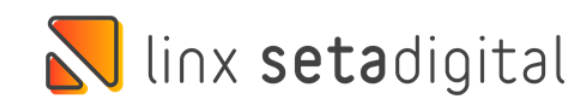

### F8-Emitir Informações Complementares Pedido Manter a NFe Pendente 7-Transportador Nota fiscal CPF/CNPJ 89.850.341/0014-84 IE/RG 06.910514mportar Produtos 28/01/2022 Telefone/Fax Data Saída: CEP mportar Coleta Operação\* PRESENCIAL -Endereço RUA CANDIDO CASTELO BRANCO, 86 Pré-Nota BARRA DO CEARA Tipo Operação \* 05 - DEVOLUÇÃO AO FORNECEDOR G Bairro Compl FORTALEZA mbarque Nome/Razão Social \* 00000106 - GRENDENE S A - FORTALEZA(6 Cidade/UF CE NF Referenciada N Relação de pro tos devoluir otal Gerar Observação FS-Emitir a Nota 70,99 Totalizador NF Saldo A Devolver Total 82,53 Gerar Espelho 33452 - MINI MELISSA CLOUD SANDAL + FÁBULA B 001517965 50,08 82,53 Impressora Imprimir Espelho 33459 - MINI MELISSA JUMP + MIFFY BB 001436962 49,24 71,96 Habilitar NF ▶ Ver detalhes 33462 - MINI MELISSA WIDE INF 001401425 295,44 51,97 Cancelar 33473 - MINI MELISSA MAR SANDAL PRINCESS BB 001436280 41,66 Fechar 50.08 33483 - MINI MELISSA VELVET SANDAL BB 001421290 44,09 71,96 33502 - MINI MELISSA DORA + DISNEY PRINCESS 001439306 47,76 53.03 51,97 33510 - MELISSA PLUSH SLIDE AD 001476287 53.03 33513 - MELISSA PAPETE ESSENTIAL SAND + SALI 001446157 70,99 68,18 33519 - MELISSA POSSESSION DEGRADEE AD 001461655 51,97 99,20 33565 - MELISSA BEACH SLIDE FLOWER + Y.PROJE 99,20 001502264 33668 - MELISSA JOIN AD 001484550 68,18 ns 65

## NF Referenciada

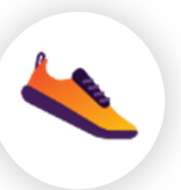

1°) Clica em **NF Referenciada** para que a nota traga as informações das NF de ORIGEM destes produtos.

Após essa etapa, clique em **F5-Emitir a Nota** 

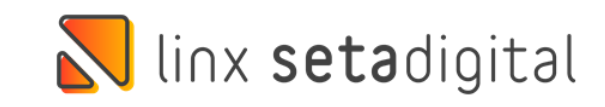

| tar Produtos<br>tar <u>⊆</u> oleta | Data Saída:         | 20/01/2022      |                          |          |         | a           |           | 1 1 1 1 1 1 1 1 1 1 1 1 1 1 1 1 1 1 1 | -        |
|------------------------------------|---------------------|-----------------|--------------------------|----------|---------|-------------|-----------|---------------------------------------|----------|
| tar <u>⊆</u> oleta                 | Cara Saluar         | 28/01/2022      |                          |          | Telefor | ne/Fax      | 89.850.34 | 1/0014-84                             |          |
|                                    | Operação *          | PRESENCIAL      | -                        |          | Endere  | co          | RUA CAN   |                                       | STELO BE |
| ota                                | Tipo Operação *     | 05 - DEVOLUÇÃ   | O AO FORNECEDOR          | Q        | Bairro  |             | BARRA D   | O CEARA                               |          |
| rque                               | Nome/Razão Social * | 00000106 - GREM | NDENE S A - FORTALEZA(6) | Q        | Cidade  | e/UF        | FORTALE   | ZA                                    |          |
| ferenciada                         | Transportador/Vo    | lumes           |                          |          | -       |             |           |                                       |          |
| Observação                         |                     |                 |                          |          | CFOP    | NCM         | Quan      | Unitário                              | ICMS     |
| o da Rejeição                      | F8-Ok               | Transportadora  |                          |          | 6202    | 64023930    | 1         | 22,5200                               | 12,00    |
| ssora                              | ▶ <u>V</u> oltar    |                 |                          | Q.       | 6202    | 64023330    | 1         | 82,5300                               | 12.00    |
| tar NE                             |                     | Frete por Conta |                          |          | 6202    | 64029990    | 1         | 71,9600                               | 12.00    |
| date .                             |                     | 1 - Contrataçã  | o do 💌                   |          | 6202    | 64029990    | 1         | 51,9700                               | 12,00    |
| page -                             |                     | Placa do Veícul | o LIE                    |          | 6202    | 64029990    | 1         | 50,0800                               | 12,00    |
|                                    |                     | -               | 0.01                     |          | 6202    | 64029990    | 1         | 71,9600                               | 12,00    |
|                                    |                     | Oursehide de    |                          |          | 6202    | 64029990    | 1         | 53,0300                               | 12,00    |
|                                    |                     | Quantidade      |                          |          | 6202    | 64029990    | 1         | 53,0300                               | 12,00    |
|                                    |                     |                 |                          |          | 6202    | 64029990    | 1         | 68,1800                               | 12,00    |
|                                    |                     | Espècie         |                          |          | 6202    | 64029990    | 1         | 99,2000                               | 12.00    |
|                                    |                     | Peso Bruto      |                          |          | ntidad  | le de peças | z 65      |                                       |          |
|                                    |                     | Peso Liquido    |                          |          | c       | )bservaçõe  | s         |                                       |          |
|                                    | Base PIS            | 0.00            | Base COFINS              | 0.0      | 0       |             |           |                                       |          |
|                                    | Valor PIS           | 0.00            | Valor COFINS             | 0.0      | 0       |             |           |                                       |          |
|                                    | Valor IPI           | 0.00            | Valor do Frete           | 0.0      | 0       |             |           |                                       |          |
|                                    | Valor ICMS Destin.  | 0.00            | Valor do Seguro          | 0.0      | 0       |             |           |                                       |          |
|                                    | Descontos           | 0.00            | Outras Despesas          | 0,0      | 0 0     | Chave de A  | cesso     |                                       |          |
|                                    | Valor dos Produtos  | 3.853.18        | Total da Nota            | 3.853,10 | 8       |             |           |                                       |          |
|                                    |                     |                 |                          |          |         |             |           |                                       |          |
|                                    |                     |                 |                          |          |         |             |           |                                       |          |
|                                    |                     |                 |                          |          |         |             |           |                                       |          |

## **Transportador / Volume**

Após referenciar os produtos, informe os dados da transportador, clicando em **F7-Transportador** Após inserir os dados do transportador, após tudo preenchido clicar em OK

Se o cliente não souber a transportadora, precisa entrar em contato com o representante deles.

•Placa de veículos -> Não precisa informar

•Frete por conta -> 1- Contratação do destinatário

- FOB (Sempre vai ser esse)
- •Quantidade -> Quantidade das caixas grandes (que vai as caixas de calçados)
- •Espécie -> Caixa

•Peso Líquido e Bruto -> Cliente precisa saber mais ou menos o peso aproximado

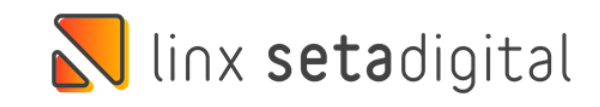

## Emissão da Nota

Após clica em emitir:

| F8-Emitir          | Dedido        |                                                                                            |                   | -           |                         |             | narões Complementares |             |                       |           |          |                        |              |           |       |  |
|--------------------|---------------|--------------------------------------------------------------------------------------------|-------------------|-------------|-------------------------|-------------|-----------------------|-------------|-----------------------|-----------|----------|------------------------|--------------|-----------|-------|--|
| F7-Transportador   | Nota fiscal   |                                                                                            |                   | 1.1         | I Manter a NFe Pendente |             |                       | NPI         | 90.950.24             | 1/0014-9/ |          |                        |              |           |       |  |
| Importar Produtos  | Nota fiscal   |                                                                                            | 29/01/2022        |             |                         |             | Telefone/Eav          |             | 03.030.34             | 1/0014-04 | ,        | CED 60.221 1           |              | 90        |       |  |
| Importar Coleta    | Data Salda:   | Data Saída: 28/01/2022<br>Operação * PRESENCIAL V<br>Tipo Operação * 05 - DEVOLUÇÃO AO EOE |                   |             |                         |             |                       | IC/T UA     |                       |           |          |                        | NCO 965      |           |       |  |
| Pré-Nota           | Tipo Operaci  |                                                                                            |                   |             | OPNECEDOR               |             | Bairro                |             | RUA CANDIDO CASTELO B |           |          | Com                    | nl.          |           |       |  |
| mharque            | Nome/Razão    | Social *                                                                                   | 00000106 - GREN   | IDENESA -   | FORTALEZA               | (6) Q       | Cidade                | e/UF        | FORTALE               | ZA        |          | con                    | ilen.        |           | CE    |  |
| IF Referenciada    |               |                                                                                            |                   |             |                         |             |                       |             |                       |           |          |                        |              |           |       |  |
| in Merenenada      | Código        | Descrição                                                                                  |                   |             | Origem Pro              | d CST/CSOSM | CFOP                  | NCM         | Quant                 | Unitário  | ICMS     | IFI                    | Desc.        | Total     |       |  |
| erar Observação    | 023637-37     | MELISSA P                                                                                  | APETE ESSENTIA    | L SAND + SA | 15                      | 900         | 6202                  | 64029990    | ) 1                   | 70,9900   | 12,00    | 1                      | 0,00         |           | 70,99 |  |
| lotivo da Kejeição | 023644-39     | MELISSA S                                                                                  | SAND + SALINAS AI | D           | 5                       | 900         | 6202                  | 64029990    | ) 1                   | 82,5300   | 12,00    |                        | 0,00         |           | 82,53 |  |
| npressora          | 023645-35     | MELISSA S                                                                                  | AND + SALINAS AI  | D           | 5                       | 900         | 6202                  | 64029990    | ) 1                   | 82,5300   | 12,00    |                        | 0,00         |           | 82,53 |  |
| abilitar NF        | 023749-38     | MELISSA E                                                                                  | SSENTIAL CLASS    | PLATFORM    | 10                      | 900         | 6202                  | 64029990    | ) 1                   | 71,9600   | 12,00    |                        | 0,00         |           | 71,96 |  |
| incelar            | 023843-36     | MELISSA F                                                                                  | POSSESSION DEGR   | RADEE AD    | 0                       | 900         | 6202                  | 64029990    | ) 1                   | 51,9700   | 12,00    |                        | 0,00         |           | 51,97 |  |
|                    | 023973-20     | MINI MELI                                                                                  | SSA CLOUD SANDA   | AL + FÁBULA | 5                       | 900         | 6202                  | 64029990    | ) 1                   | 50,0800   | 12,00    |                        | 0,00         |           | 50,08 |  |
|                    | 023982-38     | MELISSAV                                                                                   | ELVET PLATFORM    | AD          | 5                       | 900         | 6202                  | 64029990    | ) 1                   | 71,9600   | 12,00    |                        | 0,00         |           | 71,96 |  |
|                    | 024044-33     | MELISSAC                                                                                   | JBSESSED AD       |             | 0                       | 900         | 6202                  | 64029990    | 0 1                   | 53,0300   | 12,00    |                        | 0,00         |           | 53,03 |  |
|                    | 024044-37     | MELISSAU                                                                                   | JBSESSED AD       |             | 0                       | 900         | 6202                  | 64029990    | 1                     | 53,0300   | 12,00    |                        | 0,00         |           | 53,03 |  |
|                    | 024053-38     | MELISSAJ                                                                                   | UIN AD            | /CD . V DD/ | 0                       | 900         | 6202                  | 64023330    |                       | 68,1800   | 12,00    |                        | 0,00         |           | 68,18 |  |
|                    | 024221-38     | MELISSAE                                                                                   | EACH SLIDE FLUY   | ER + T.PRU  | 30                      | 300         | 6202                  | 64023330    | 1 1                   | 39,2000   | 12,00    |                        | 0,00         |           | 33,20 |  |
|                    | Valores totai | Tributa                                                                                    | cão por item   0  | inamantos   | 1                       | Qu          | antidad               | le de peça  | s: 65                 |           |          | (                      | Quantidade d | le itens: | 65    |  |
|                    |               | Introtto                                                                                   | dee ber item      |             | 1                       |             | 0                     | bservaçõe   |                       |           |          |                        |              |           |       |  |
|                    | Base ICMS     |                                                                                            | 3,853,18          | Base ICM    | IS ST                   | 0.0         | 0 1                   | DEVOLUCA    | O DE ME               | RCADORI   | A REFER  |                        | S NOTAS FIS  | AIS DE    |       |  |
|                    | Valor ICMS    |                                                                                            | 462 38            | Valor ICM   | IS ST                   | 0.0         | 0                     | ORIGEM:     | IS DE ME              |           | - ner en | and the Physical State |              |           |       |  |
|                    | Race DIS      |                                                                                            | 0.00              | Rase COF    | INS                     | 0,0         | 0                     | 01212529,   | 00127633              | 9,0012771 | 63,00129 | 6176,00                | 1330874,0013 | 49713,00  | 01    |  |
|                    | Valor DIS     |                                                                                            | 0,00              | Valor COI   | EINS                    | 0,0         | 0 3                   | 353204,001  | 358612,00             | 1363601,0 | 00136513 | 0,00136                | 6046,0013707 | 0012095/  | 32    |  |
|                    | Valor IDI     |                                                                                            | 0,00              | Valor do l  | Erete                   | 0,0         | 0 0                   | 02,001362   | 00140142              | 5,0014093 | 51,00141 | 6854,00                | 1421290.0014 | 27177.00  | 01    |  |
|                    | Valor ICMC D  | lectio                                                                                     | 0,00              | Valor do 1  | Seguro                  | 0,0         | 4                     | 27694,001   | 429494,00             | 1433495,0 | 00143628 | 0,00143                | 6962,0014393 | 06,00144  | 12 -  |  |
|                    | Descentes     | estin.                                                                                     | 0,00              | Outras D    | seguio                  | 0,0         | 0                     | Sharen da A |                       |           |          |                        |              |           |       |  |

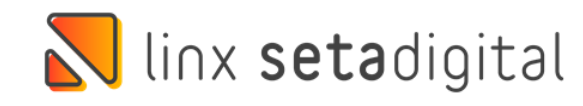

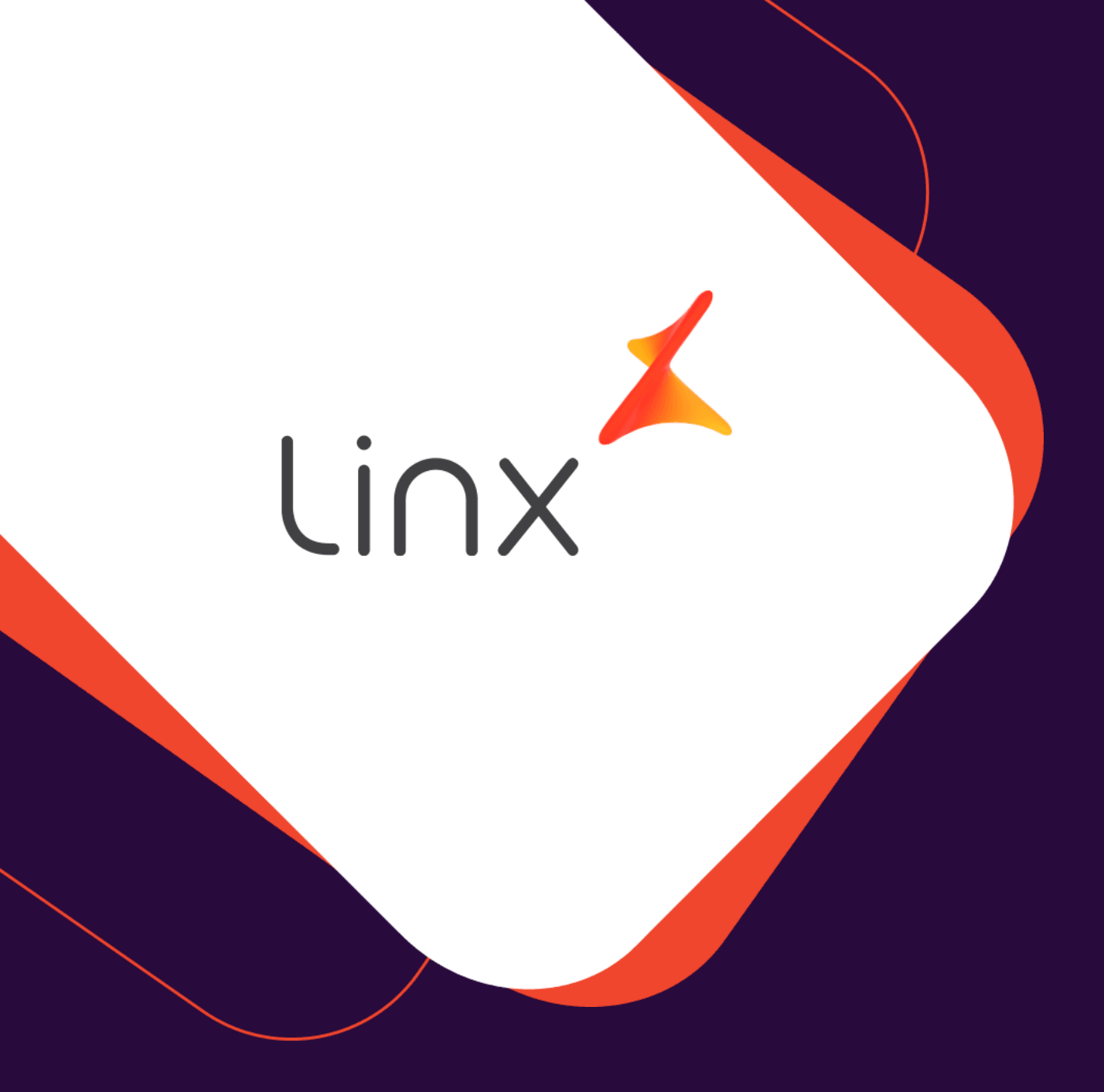

## UM GRANDE ABRAÇO!

| Edição e Revisão: | Data:      |
|-------------------|------------|
| Michely Espindola | 22/03/2022 |

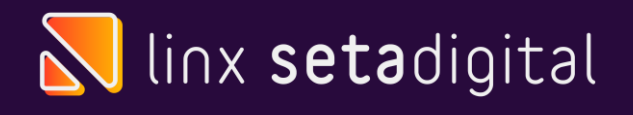

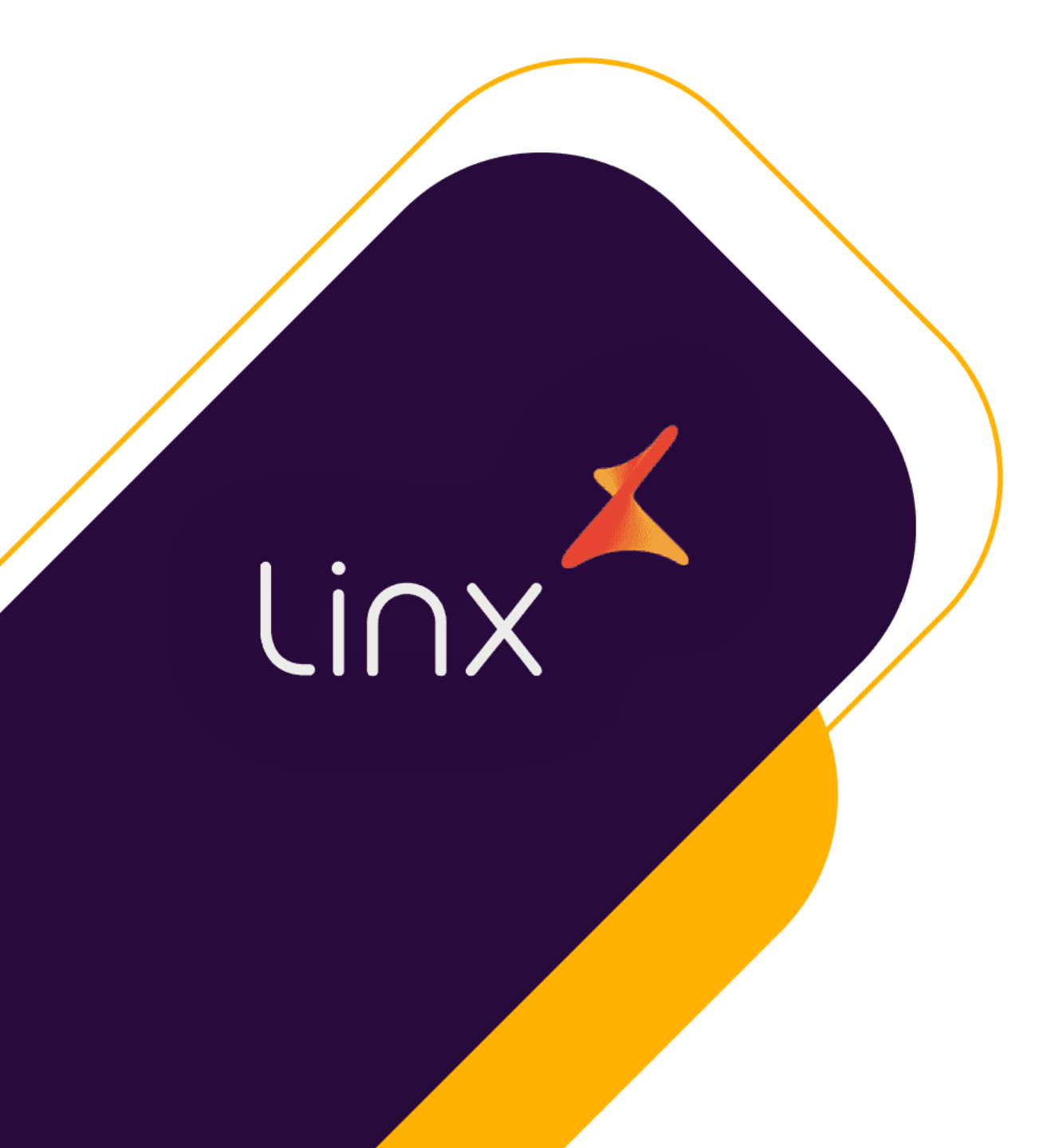

# CLUBE

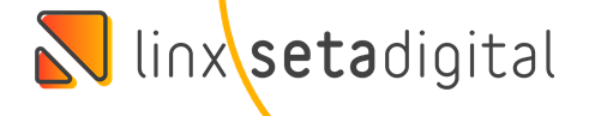